## В случае не отображения запроса от Ленинградской области в модуле ЕИАС Мониторинг необходимо:

1) Проверить статус подключения к серверу. При наведении на правый нижний угол окна модуля, отобразится окно со статусами. Сервер Ленинградская область должен гореть зеленым кружком;

2) Воспользоваться принудительным обновлением модуля. Для этого необходимо при зажатой клавише "Ctrl" нажать кнопку в виде 2-х синих стрелочек в левом нижнем углу модуля;

3)Если принудительное обновление не дало результатов необходимо обновить локальную базу модуля и поместить вручную файл для отображения списка серверов.

Необходимо "Почистить" базу - удалить все файлы формата xxxxx.MDB (где xxxxx - логин пользователя в ЕИАС), который xpaнится в папке по адресу: C:\Users\"Пользователь"\AppData\Roaming\ФАС России\ЕИАС Мониторинг\

Если сделано все правильно, то в настройках модуля должен пропасть список серверов (остается только ФАС).

Далее необходимо:

1. На своем компьютере пройти по адресу C:\ProgramData\ФАС России\ЕИАС Мониторинг - АРМ Специалиста\Settings

2. В папке если вы увидите файл с названием SETTINGS.MDB, который следует удалить и заменить (ЕИАС Мониторинг при этом должен быть закрыт).

| 🕂 👻 🕆 📳 SAProgram Data/GAC Pocce/UBIAC Monentoper - APM CresuesawictalSettings 🗠 🗸 |                       |                  |             |           |  | <b>Novoc Settings</b> | م, |
|------------------------------------------------------------------------------------|-----------------------|------------------|-------------|-----------|--|-----------------------|----|
|                                                                                    | UMA O                 | Дата изменения   | Ten         | Размер    |  |                       |    |
| <ul> <li>Быстрый доступ</li> </ul>                                                 | SETTINGS.MDB          | 08.01.2020 9:32  | Dails "MDB" | 1 040 KE  |  |                       |    |
| Pational Con A                                                                     | SSHUWAEV_DATA.MDB     | 17.12.2019 11:59 | Oake "MDB"  | 784 K5    |  |                       |    |
| Загрузки я                                                                         | SSHUWAEV_HISTORY.MDB  | 17.12.2019 11:59 | Dails "MD0" | 784 KG    |  |                       |    |
| 🗈 Документы 🖉                                                                      | SSHUWAEV_MESSAGES.MDB | 17.12.2019 11:59 | Φaike "MDB" | 11 740 K5 |  |                       |    |
| 📰 Изображения 💉                                                                    | SSHUVAEV_SETTINGS.MDB | 17.12.2019 11:59 | Dails "MD6" | 656 KS    |  |                       |    |
| AP_Admin Tarity ser                                                                |                       |                  |             |           |  |                       |    |
| Atlassian_Keygen_V                                                                 |                       |                  |             |           |  |                       |    |
| LENOVO (D:)                                                                        |                       |                  |             |           |  |                       |    |
| EVAC                                                                               |                       |                  |             |           |  |                       |    |
| <ul> <li>OneDrive</li> </ul>                                                       |                       |                  |             |           |  |                       |    |
| ≽ Янденс.Диск                                                                      |                       |                  |             |           |  |                       |    |
| 🥭 Этот компьютер                                                                   |                       |                  |             |           |  |                       |    |
| 📕 Бидер                                                                            |                       |                  |             |           |  |                       |    |
| 🔝 Документы                                                                        |                       |                  |             |           |  |                       |    |
| 🐥 Загрузки                                                                         |                       |                  |             |           |  |                       |    |
| Изображения                                                                        |                       |                  |             |           |  |                       |    |
| Музыка                                                                             |                       |                  |             |           |  |                       |    |
| 3 Объемные объект                                                                  |                       |                  |             |           |  |                       |    |
| Рабочий стол                                                                       |                       |                  |             |           |  |                       |    |
| 🐛 Локальный диск (С                                                                |                       |                  |             |           |  |                       |    |
| LENOVO (D:)                                                                        |                       |                  |             |           |  |                       |    |
|                                                                                    |                       |                  |             |           |  |                       |    |

3. Скачать и поместить в эту папку данный файл **<u>SETTINGS.MDB</u>** 

4. Открыть ЕИАС Мониторинг и проверить наличие списка серверов.

5. После настройки и авторизации в модуле необходимо проверить активность сервера Ленинградская область и воспользоваться принудительным обновлением модуля. Для этого необходимо при зажатой клавише "Ctrl" нажать кнопку в виде 2-х синих стрелочек в левом нижнем углу модуля.